## Konfiguration eines Apple iOS (iPod/iPhone/iPad)-Systems für das WLAN-Netzwerk:

## eduroam

Die folgende Anleitung beschreibt die Konfiguration eines Apple iOS (iPod/iPhone/iPad)-Systems für den Zugang zum WLAN-Netzwerk **eduroam**.

Als Gerät dient hier ein Apple iPhone 11 Pro, Softwarestand ist Version 13.3

Für die Anmeldung am Netzwerk benötigen Sie die Zugangsdaten für Ihren zentralen EUV-Account.

Über **Einstellungen** => **WLAN** gelangen Sie zu den WLAN-Einstellungen Ihres Gerätes. Stellen Sie sicher, dass das WLAN aktiviert ist.

| -   | 11:28                                                                                                    | <b>11</b> 3G 🔳 |
|-----|----------------------------------------------------------------------------------------------------|----------------|
|     | <pre>Keinstellungen WLAN</pre>                                                                                                    |                |
|     |                                                                                                    |                |
|     | WLAN                                                                                                    |                |
| n > | NETZWERKE                                                                                                    |                |
| n > | eduroam                                                                                                    | e 🗢 🚺          |
| >   | Anderes                                                                                                    |                |
| s > |                                                                                                    |                |
|     | Auf Netze hinweisen                                                                                                    | Fragen >       |
| >   | Bekannte Netzwerke werden automatisch verbunden. Falls<br>kein bekanntes Netzwerk vorhanden ist, wirst du vor dem<br>Verbinden mit einem neuen Netzwerk gefragt. |                |
| >   |                                                                                                    |                |
| >   | Autom. mit Hotspot verbinder                                                                                                    | Hinweisen >    |
| >   | Erlaube diesem Gerät, automatisch persönliche Hotspots in<br>der Nähe zu erkennen, wenn kein WLAN-Netzwerk verfügbar                                             |                |
|     | 101.                                                                                                    |                |
| >   |                                                                                                    |                |
| >   |                                                                                                    |                |
| >   |                                                                                                    |                |
| >   |                                                                                                    |                |
| >   |                                                                                                    |                |
|     |                                                                                                    |                |

Hier sollten alle in Reichweite befindlichen WLAN-Netzwerke erscheinen. Klicken Sie auf das Netzwerk **eduroam**. Es erscheint ein Anmeldefenster für Benutzername und Kennwort: Europa-Universität Viadrina Frankfurt/Oder IKMZ Abt. Kommunikationsnetze

| 11:33                           |              | ull 3G 🔲    |  |  |  |
|---------------------------------|--------------|-------------|--|--|--|
| Passwort eingeben für "eduroam" |              |             |  |  |  |
| Abbrechen                       | Passwort     | Verbinden   |  |  |  |
|                                 |              |             |  |  |  |
| Benutzername                    | euvXXXXXX@eu | ropa-uni.de |  |  |  |
| Passwort                        |              |             |  |  |  |
|                                 |              |             |  |  |  |
|                                 |              |             |  |  |  |
|                                 |              |             |  |  |  |
|                                 |              |             |  |  |  |
|                                 |              |             |  |  |  |
|                                 |              |             |  |  |  |
|                                 |              |             |  |  |  |
|                                 |              |             |  |  |  |
|                                 |              |             |  |  |  |
|                                 |              |             |  |  |  |
|                                 |              |             |  |  |  |
|                                 |              |             |  |  |  |
|                                 |              |             |  |  |  |

Tragen Sie hier Ihren Domain- oder HIS-Portal Anmeldenamen und @europa-uni.de

z. Bsp. (Studenten) euv123456@europa-uni.de

oder (Mitarbeiter - Paul Meier) pmeier@europa-uni.de

und Ihr Kennwort ein.

Klicken Sie auf Verbinden.

Es erscheint ein Zertifikat:

Klicken Sie auf Vertrauen.

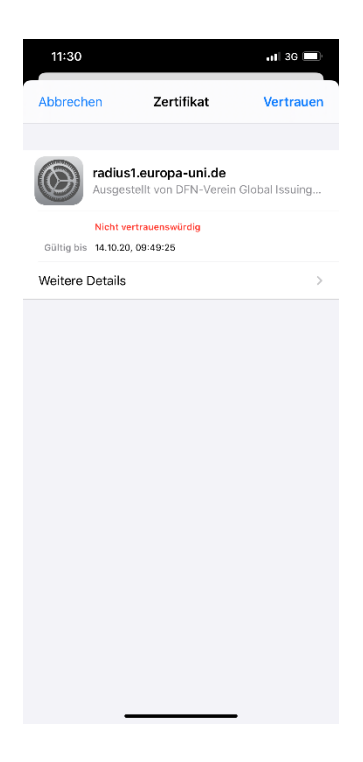

Jetzt sollten Sie mit dem WLAN-Netzwerk eduroam verbunden sein:

Europa-Universität Viadrina Frankfurt/Oder IKMZ Abt. Kommunikationsnetze

| 11:30                                                                          |                                                                  | al 🗢 🔳                               |
|--------------------------------------------------------------------------------|------------------------------------------------------------------|--------------------------------------|
| <b>K</b> Einstellungen                                                         | WLAN                                                             |                                      |
|                                                                                |                                                                  |                                      |
| WLAN                                                                           |                                                                  |                                      |
| 🗸 eduroam                                                                      |                                                                  | a 🗢 🚺                                |
| NETZWERKE                                                                      |                                                                  |                                      |
| Anderes                                                                        |                                                                  |                                      |
|                                                                                |                                                                  |                                      |
| Auf Netze hinweisen                                                            |                                                                  | Fragen >                             |
| Bekannte Netzwerke werd<br>kein bekanntes Netzwerk<br>Verbinden mit einem neue | den automatisch ver<br>vorhanden ist, wirs<br>an Netzwerk gefrag | rbunden. Falls<br>t du vor dem<br>t. |
| Autom. mit Hotspot                                                             | verbinden                                                        | Hinweisen >                          |
| Erlaube diesem Gerät, aut<br>der Nähe zu erkennen, we<br>ist.                  | tomatisch persönlic                                              | he Hotspots in<br>zwerk verfügbar    |